# OLYMPIA ONLINE Cotisations en ligne

| Mot de passe | Nom d'utilisateur |  |
|--------------|-------------------|--|
|              | Mot de passe      |  |

OUVRIR UNE SESSIO

### Étape 1 :

Connectez-vous à votre portail web ou à votre application mobile de la Société de fiducie Olympia. Si vous n'avez pas encore créé votre compte portail, veuillez contacter notre équipe de soutien à la clientèle à reerinfo@olympiatrust.com.

## Étape 2:

Sélectionnez « Opérations en ligne » dans le menu de la barre latérale sur le portail web ou développez le bouton  $\oplus$  situé au bas de l'application mobile.

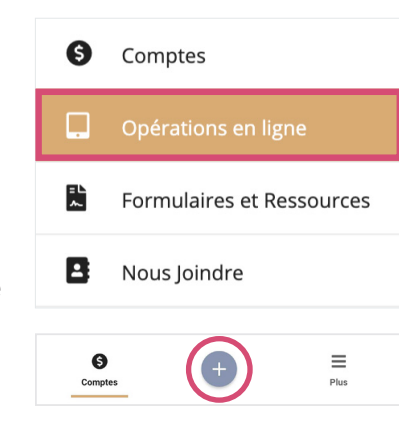

# Étape 3: Sélectionnez « Cotisation ».

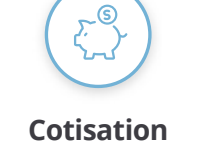

Cotiser en espèces à votre compte à partir de votre banque

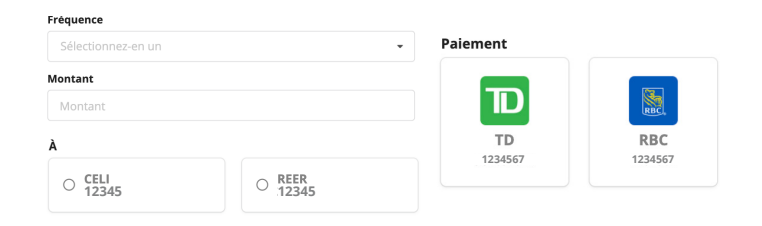

#### Étape 4:

Remplir les détails spécifiques de la cotisation, y compris la fréquence, le montant, le compte Olympia et le compte bancaire.

### Étape 5:

Cliquez sur **P** signer le document pour signer l'autorisation de transfert électronique de fonds requise.

# Étape 6:

Cliquez sur « Soumettre ».

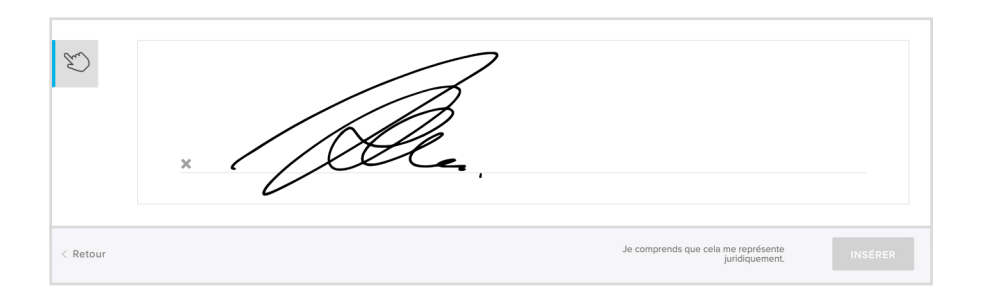

# Vous avez terminé!

#### Pour plus d'informations, rendez-vous sur www.olympiaonline.ca